ΣΗΜΕΙΩΣΕΙΣ Eclass 2 ΜΑΡΓΑΡΙΤΗ ΠΑΡ. ΜΑΡΓ. ΠΕ86 10° ΓΥΜΝΑΣΙΟ ΒΟΛΟΥ Καλημέρα Παιδιά 23/4/2020

Θυμίζω:

Με την είσοδό σας, σας παρακαλώ <u>κρατείστε τα μικρόφωνά</u> <u>σας κλειστά γ</u>ιατί αλλιώς θα μικροφωνίζει και δεν θα ακούγομαι καλά! Σήμερα <u>θα έχω και την κάμερά μου κλειστή</u> για να μπορέσουμε να συγκεντρωθούμε όλοι σε αυτό που λέω, στην παρουσίαση!

### Ενεργά εργαλεία. Όταν μπαίνουμε σε ένα μάθημα αριστερά εμφανίζονται τα ενεργά εργαλεία του μαθήματος. Αυτά τα ενεργοποιεί ο καθηγητής

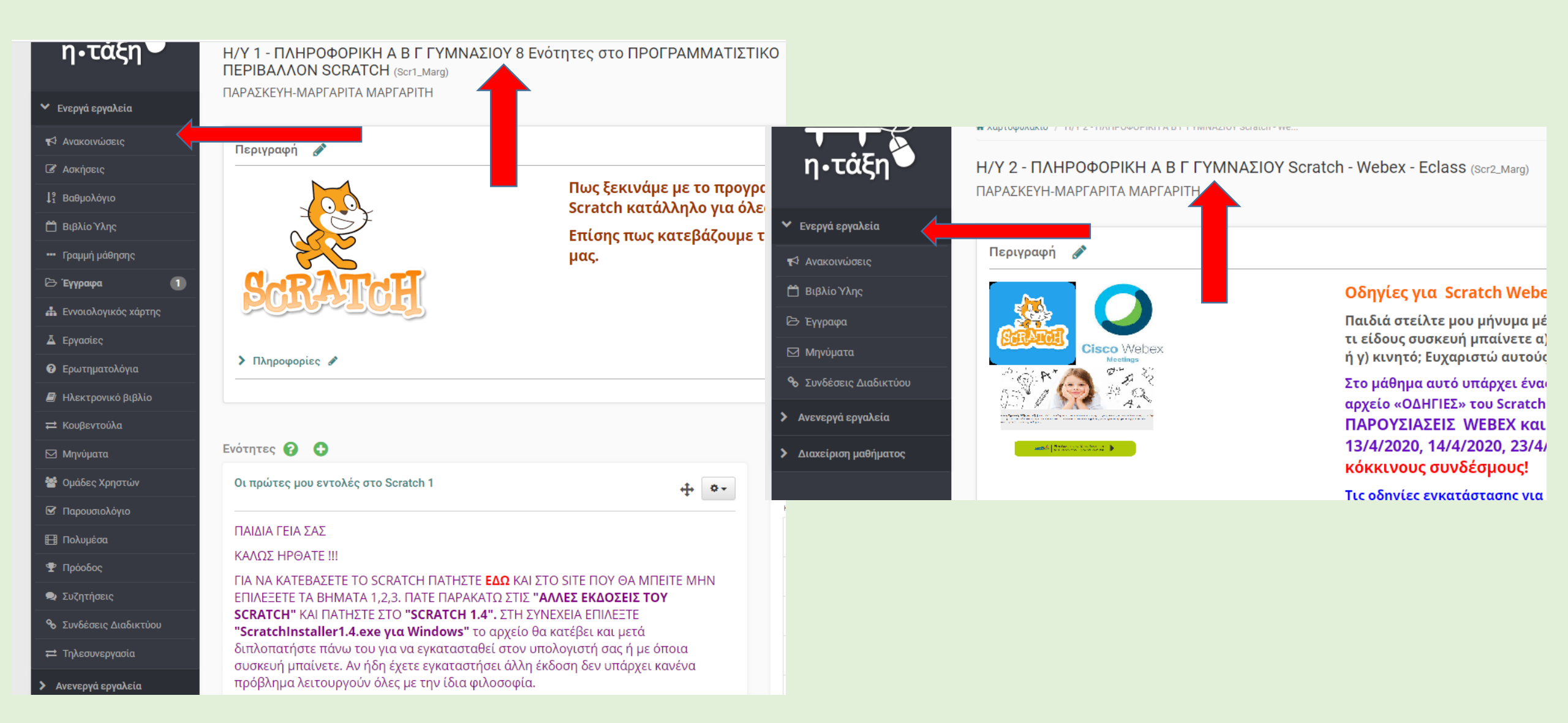

### Πως κάνουμε λήψη εγγράφου από την επιλογή έγγραφα

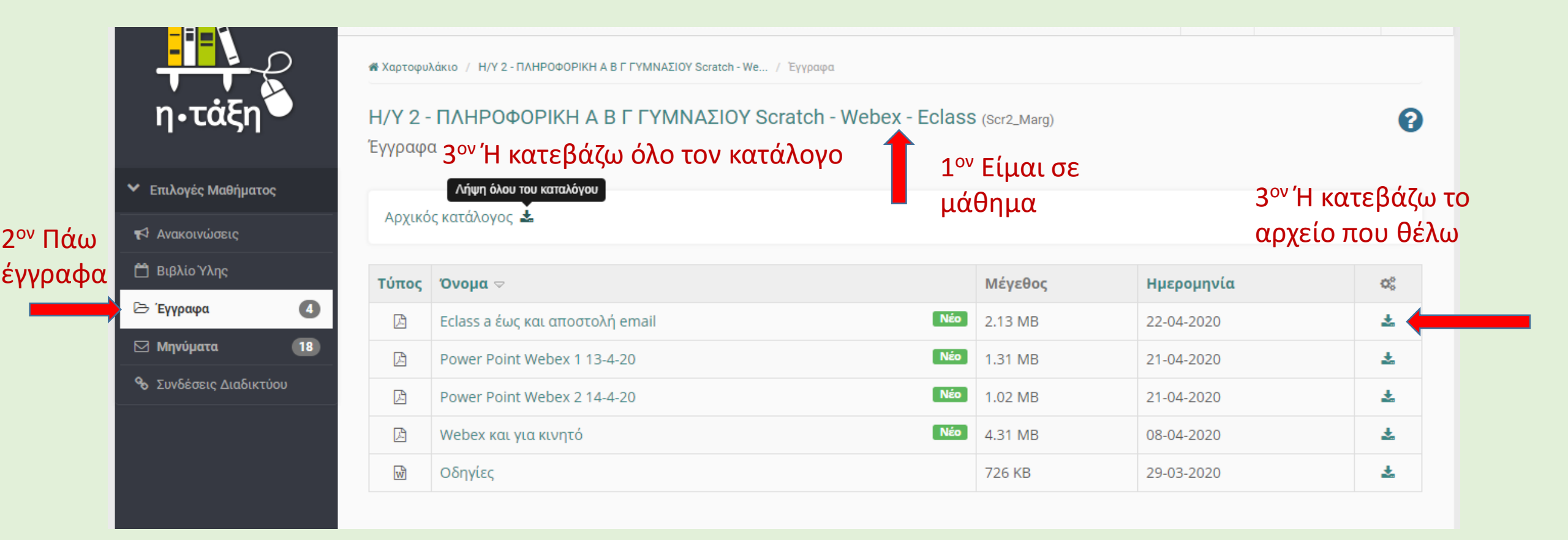

#### Ασκήσεις από καθηγητή

#### Με το ερωτηματικό παίρνω βοήθεια

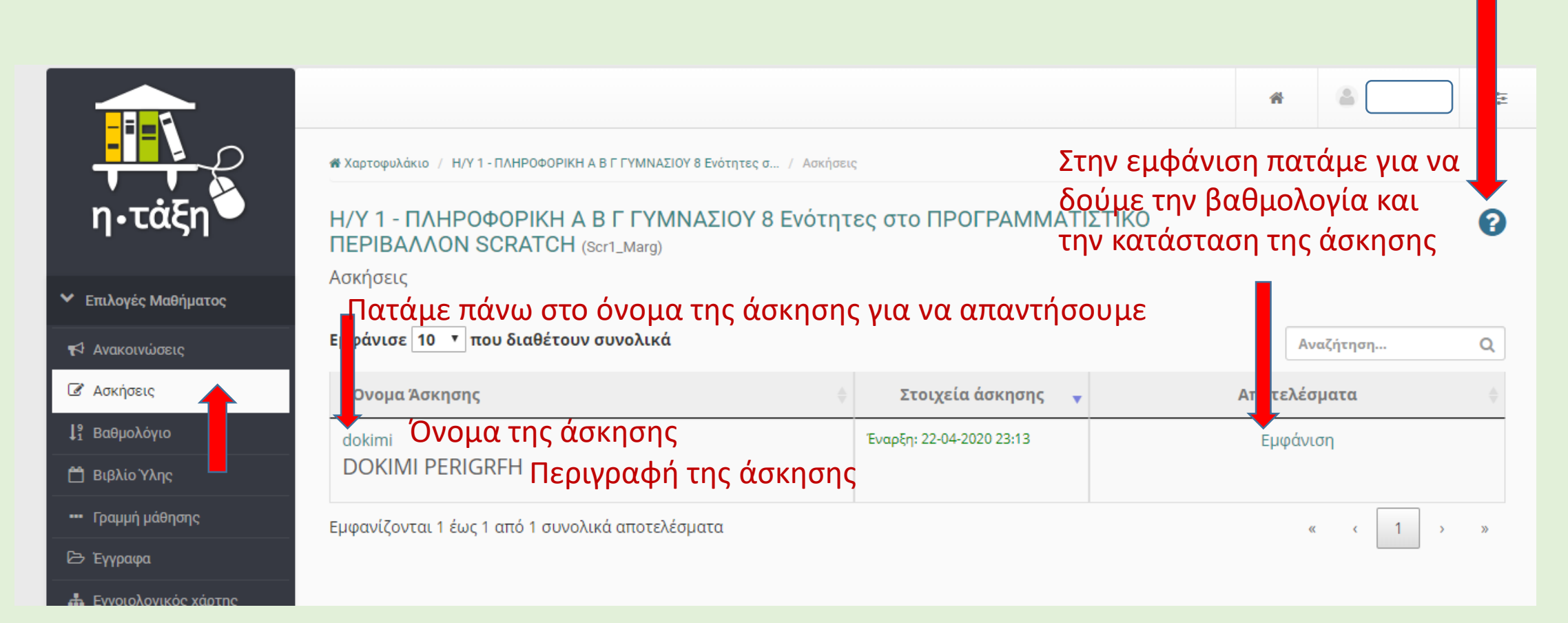

### Αφού πατήσουμε στο όνομα της άσκησης βγαίνει το πλαίσιο για να απαντήσουμε

| <ul> <li>Επιλογές Μαθήματος</li> </ul> | Προβολή Άσκησης                                |                     |
|----------------------------------------|------------------------------------------------|---------------------|
| 📢 Ανακοινώσεις                         | dokimi                                         |                     |
| 🕑 Ασκήσεις                             | DOKIMI PERIGREH                                |                     |
| ↓ <sup>9</sup> Βαθμολόγιο              |                                                |                     |
| 🛱 Βιβλίο Ύλης                          |                                                |                     |
| ••• Γραμμή μάθησης                     |                                                |                     |
| 🗁 Έγγραφα                              | Ερώτηση 1 / 1 (Ελεύθερου Κειμένου — 10 βαθμοί) |                     |
| 📥 Εννοιολογικός χάρτης                 |                                                |                     |
| 🛓 Εργασίες                             | 1Η ΕΡΩΤΗΣΗ Διαβάζουμε την ερώτηση              |                     |
| ⑦ Ερωτηματολόγια                       |                                                |                     |
| 🛃 Ηλεκτρονικό βιβλίο                   |                                                |                     |
| ≓ Κουβεντούλα                          | Γράφουμα εδώ του                               |                     |
| 🖂 Μηνύματα 🧐                           | τραφούμε εδώ την                               | Πατάμε υποβολή όταν |
| 嶜 Ομάδες Χρηστών                       | απάντηση                                       | τελειώσουμε         |
| Παρουσιολόγιο                          |                                                |                     |
| 🖽 Πολυμέσα                             |                                                | -                   |
| 🝷 Πρόοδος                              |                                                |                     |
| 💂 Συζητήσεις                           |                                                |                     |
| 🗞 Συνδέσεις Διαδικτύου                 | Powered by tinymce                             | 0 ds_               |
| <b>ដ</b> Τηλεσυνεργασία                |                                                |                     |
|                                        |                                                | Ακύρωση Υποβολή     |

## Υπάρχει περίπτωση μία άσκηση να έχει και εικόνα. Πάλι την απάντηση τη δίνετε στο πλαίσιο και κάνετε υποβολή

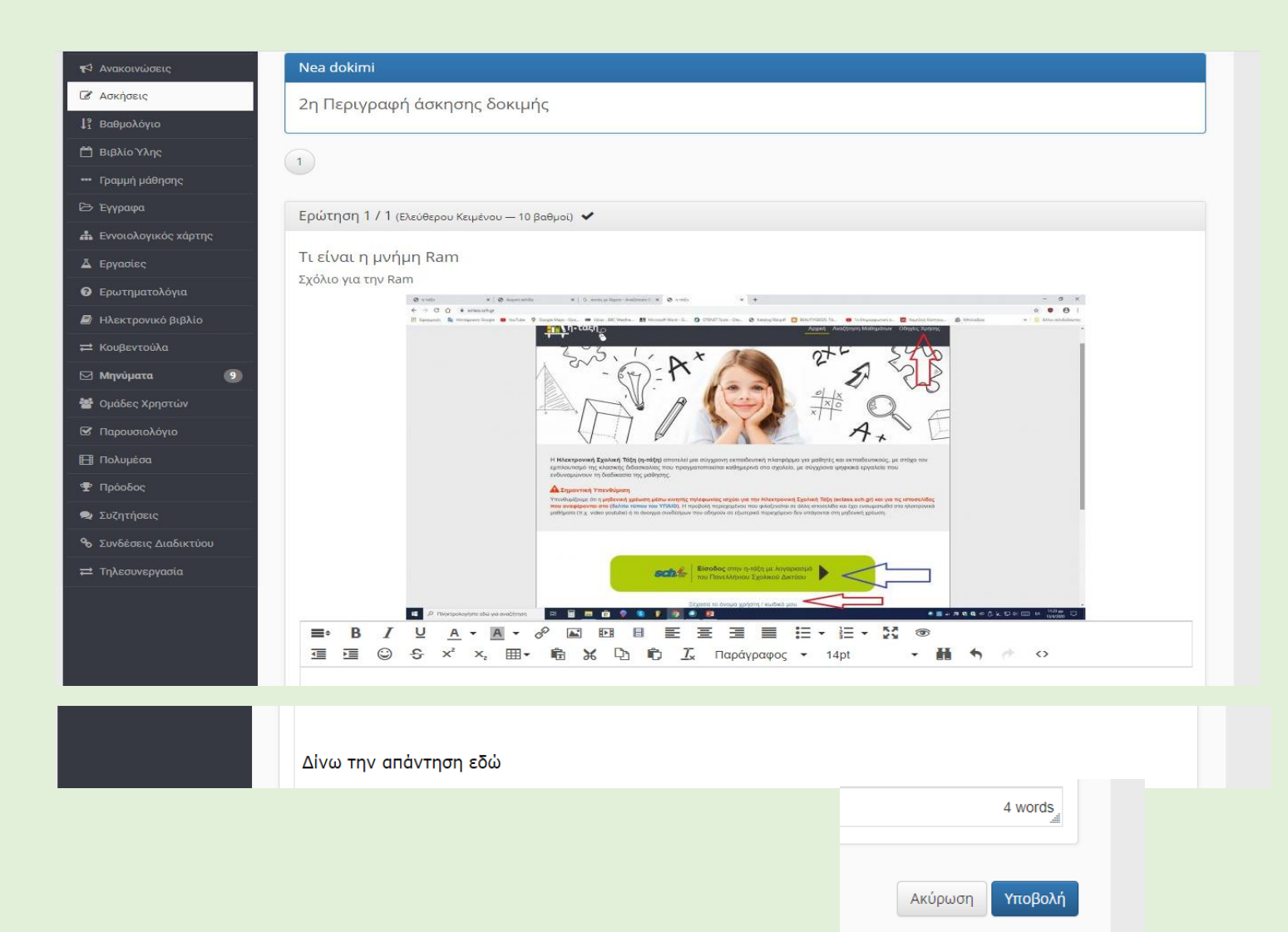

### Η άσκηση ολοκληρώθηκε με επιτυχία, αλλά δεν έχει βαθμολογηθεί

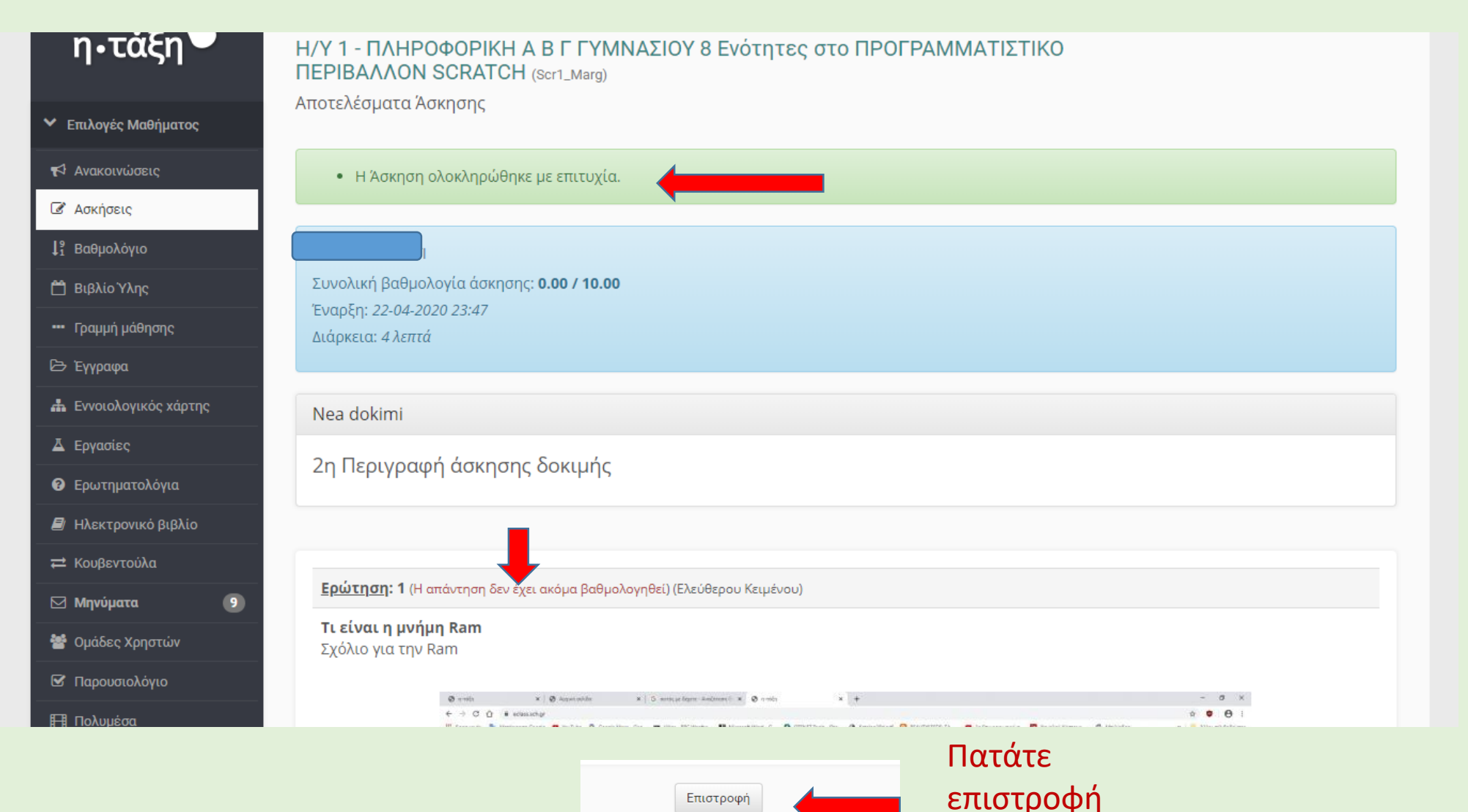

# Στη συνέχεια από τη λίστα των ασκήσεων και την επιλογή «εμφάνιση» για κάθε άσκηση, μπορείτε να δείτε τι έχετε κάνει με κάθε άσκηση και <u>την βαθμολ</u>ογία του καθηγητή, αφού την διορθώσει!

| 📢 Ανακοινώσεις            | Εμφάνισε 10 🔻 που διαθέτουν συνολικά             |                          | Αναζήτηση Q  |          |
|---------------------------|--------------------------------------------------|--------------------------|--------------|----------|
| 🕜 Ασκήσεις                | Όνομα Άσκησης                                    | 🗧 Στοιχεία άσκησης 🚽     | Αποτελέσματα | Πατώ     |
| ↓ <sup>9</sup> Βαθμολόγιο | Nea dokimi                                       | Έναρξη: 22-04-2020 23:29 | Εμφάνιση     | εμφάνιση |
| 🛱 Βιβλίο Ύλης             | 2η Περιγραφή άσκησης δοκιμής                     |                          |              | στη Nea  |
| ••• Γραμμή μάθησης        | dokimi                                           | Έναρξη: 22-04-2020 23:13 | Εμφάνιση     | dokimi   |
| 🕒 Έγγραφα                 | DOKIMI PERIGRFH                                  |                          |              |          |
| 📥 Εννοιολογικός χάρτης    | Εμφανίζονται 1 έως 2 από 2 συνολικά αποτελέσματα |                          | « < 1 > »    |          |
| 🛓 Εργασίες                |                                                  |                          |              |          |
|                           | ΑΠΟΙΣΛΕΟΠΟΙΟ                                     |                          |              |          |

| <b>~</b> E                 | Ξπιλογές Μαθήματος   |
|----------------------------|----------------------|
| 4                          | Ανακοινώσεις         |
| Ø                          | Ασκήσεις             |
| <b>↓</b> <sup>9</sup><br>1 | Βαθμολόγιο           |
| ۵                          | Βιβλίο Ύλης          |
|                            | Γραμμή μάθησης       |
| ß                          | Έγγραφα              |
| #                          | Εννοιολογικός χάρτης |
| ∡                          | Εργασίες             |
| 8                          | Ερωτηματολόγια       |
| 8                          | Ηλεκτρονικό βιβλίο   |

Nea dokimi

2η Περιγραφή άσκησης δοκιμής

--- Τρέχουσα κατάσταση ---

≓ Κουβεντούλα

Μου βγάζει πως μπήκα την είδα και πάτησα άκυρο, χωρίς να απαντήσω, δύο φορές και στο τέλος απάντησα, με υποβολή και περιμένω την βαθμολόγηση!

| <b>Κρήστης</b>     |                    |                     |                    |
|--------------------|--------------------|---------------------|--------------------|
| Αρισμος μητρωσο)   | - / - />           |                     |                    |
| Έναρξη             | Διαρκεία Εκτελεσης | Συνολική βαθμολογια | Γρεχουσα κατασταση |
| 2020-04-22 / 23:47 | 4 λεπτά            | 0.00/10.00          | Προς Βαθμολόγηση   |
| 2020-04-22 / 23:36 | 8 δευτερόλεπτα     | 0.00/10.00          | Ακυρωμένη          |
| 2020-04-22 / 23:35 | 37 δευτερόλεπτα    | 0.00/10.00          | Ακυρωμένη          |

# Όταν η άσκηση βαθμολογηθεί τότε θεωρείται ολοκληρωμένη και βλέπω την βαθμολογία

|              |                        | oor (_marg/        |                     |                    |
|--------------|------------------------|--------------------|---------------------|--------------------|
| Μαθήματος    | Αποτελέσματα           |                    |                     |                    |
| ύσεις        | Nea dokimi             |                    |                     |                    |
| ;            | 2η Περιγραφή άσκησης δ | δοκιμής            |                     |                    |
| όγιο         |                        |                    |                     |                    |
| ʹλης         | Τρέχουσα κατάσταση     |                    |                     |                    |
| μάθησης      | Χρήστης:               |                    |                     |                    |
| ı            | (Αριθμός μητρώου: -)   |                    |                     |                    |
| γικός χάρτης | Έναρξη                 | Διάρκεια Εκτέλεσης | Συνολική βαθμολογία | Τρέχουσα κατάσταση |
|              | 2020-04-22 / 23:47     | 4 λεπτά            | 9.00/10.00          | Ολοκληρωμένη       |
| ιτολόγια     | 2020-04-22 / 23:36     | 8 δευτερόλεπτα     | 0.00/10.00          | Ακυρωμένη          |
| ονικό βιβλίο | 2020-04-22 / 23:35     | 37 δευτερόλεπτα    | 0.00/10.00          | Ακυρωμένη          |
|              |                        |                    |                     |                    |

Πώς αποθηκεύω απάντηση ερώτησης μιας άσκησης, για να την τελειώσω αργότερα και να τη στείλω αργότερα! Δεν γίνεται πρόχειρη αποθήκευση από το eclass Από κινητό ή tablet  $Aπ \acute{o} H/Y \acute{\eta} Laptop:$ 1. Το αποθηκεύουμε στο Word ή 1. Το αποθηκεύουμε στο Σημειωματάριο Σημειωματάριο 2. Μετά κάνω αντιγραφή από το 2. Μετά επιλέγω το κείμενο Word ή το Σημ/ριο και επικόλληση στο Σημ/ριο (πατώντας λίγη στην άσκηση μέσα. Την επικόλληση ώρα πάνω του) και διαλέγω την κάνουμε κρατώντας το «Ctrl» αντιγραφή πατημένο και μαζί το πλήκτρο «**V».** 3. Πάω στην άσκηση και πατώ 3. Το βήμα 3 για κινητό μπορεί το εργαλείο «<>» και ανοίγει το να γίνει και στον Η/Υ πινακάκι του πηγαίου κώδικα κάνω εκεί επικόλληση και πατώ «Εντάξει» έτσι θα μου βγει το κείμενο μέσα στο πλαίσιο της απάντησης.

#### 3h δοκιμη 3η Περιγραφή 2° Πάω στην άσκηση και στα 1° Στο σημειωματάριοεργαλεία της απάντησης πατώ το 1 2 γράφω- μαρκάρωεργαλείο <> επιλέγω αντιγραφή Ερώτηση 1 / 2 (Ελεύθερου Κειμένου — 10 βαθμοί) 🗸 := -J. ΑΚΥΡΩΣΗ ΑΠΟΘ/ΣΗ 1η ερώτηση Ð ē < Σχόλιο 1ης ερώτησης Å Επικόλλη... Κοινή χρή... Αποκοπή Αντιγραφή ≡ -Παράγραφος Kkkkkkkkkk Χώρος απάντησης της άσκησης 🖿 🗛 δω ξδώ ξ πως δη Ggggivogzurxitv h it itch urgent itn $\pi\chi\theta\chi$ ox το ζόρι ότι κύβου ο ου ου, ο,ου,κυ,κυ ου υ 🛜 🖌 2% ! 21:03 υ ου ου Ουγγαρία κι λήψη κ υ μ με, θα ήδη, δι, γη γφμ κγ ο γ ο ίχνη κγ με, Ηλεκτρονική Σχολική Τάξη (η-Τάξη) | Η/Υ 1 - ΠΛΗΡΟΦΟΡΙΚΗ ... < Х : φξψδχκωσ ιδιρηλσ βδομάδα https://eclass02.sch.gr ςλωχθδωςπωδπςωθώσθπςθαωπ 3° Ανοίγει το πινακάκι Πηγαίος Κώδικας και κάνω Πηγαίος κώδικας επικόλληση με τον ίδιο τρόπο που έκανα αντιγραφή T<sup>5</sup> Y<sup>6</sup> U<sup>7</sup> I<sup>8</sup> O<sup>9</sup> P<sup>0</sup> Ð Ē < Ж **KKKKKKKKKK** Ggggivogzurxitv 4° Πατώ Εντάξει και το Αποκοπή Αντιγραφή Επικόλλη... 🖌 Κοινή χρή... h it itch urgent itn $\pi x \theta x o x$ S D E. G H JK κείμενο μπαίνει στο χώρο L το ζόρι ότι κύβου ο ου ου, ο,ου,κυ,κυ ου υ υ ου ου Ουγγαρία κι λήψη κ υ μ με, θα ήδη, δι, γη γφμ κγ ο γ ο ίχνη κγ με, φξψδχκωσ ιδιρηλσ βδομάδα ςλωχθδωςπωδηςωθώσθηςθαωπ πω ξαπάντησης της δω ξδώ ξ πως δη Z X C V B N M X άσκησης (όπως φαίνεται Ακύρω**στην πάνω εικόνα)** Εντάξει

### Μία άσκηση μπορεί να έχει περισσότερες ερωτήσεις οπότε θα είναι όπως φαίνεται παρακάτω:

| 3h δοκιμη                                                                                                    |                                                      |
|----------------------------------------------------------------------------------------------------|------------------------------------------------------|
| 3η Περιγραφή                                                                                                    |                                                      |
| 1 2 <b>2 ερωτήσεις</b>                                                                                                    |                                                      |
| Ερώτηση 1 / 2 (Ελεύθερου Κειμένου — 10 βαθμοί) 🖌                                                                                                    |                                                      |
| 1η ερώτηση<br><sub>Σχόλιο 1ης ερώτησης</sub> Διαβάζω την πρώτη ερώτηση                                                                                                    |                                                      |
| ■・       B       I       I |                                                      |
| Γράφω την πρώτη απάντηση                                                                                                    |                                                      |
| p Powered by tinymce 0 words                                                                                                    |                                                      |
| Ακύρωση Επόμενο >                                                                                                    | τιαταώ επομένο για<br>να πάω στην επόμενη<br>ερώτηση |
|                                                                                                    | / · · ·                                              |

#### Κάνω και την δεύτερη και πατώ υποβολή

| 3h δοκιμη                                                                |                 |
|--------------------------------------------------------------------------|-----------------|
| 3η Περιγραφή                                                             |                 |
| 1 2                                                                      |                 |
| Ερώτηση 2 / 2 (Ελεύθερου Κειμένου — 10 βαθμοί)                           |                 |
| 2η ερώτηση<br>2η περιγραφή ερώτησης                                      |                 |
|                                                                          |                 |
|                                                                          |                 |
|                                                                          |                 |
|                                                                          |                 |
| Powered by tinymce 0 wor                                                 | ds              |
| Powered by tinymce 0 wol                                                 | ds,             |
| Powered by tinymce         0 wor           Ακύρωση         < Προηγούμενο | ds<br>∰<br>Ρολή |